# **FA-95RU** セットアップガイド

## 梱包品

FA-95RU (1)、セットアップガイド (本書)、AC コード(1)、AC コードクランプ (1 式)、 ラック取付金具(1式)

※ FA-95RU の設定メニュー以外の操作は FA-9500/FA-9520 と接続しないとできません。 1 台の FA-9500/FA-9520 を同時に 5 台までの FA-95RU から制御することができます。

朋栄 HP ヘアクセスし、メールアドレスを登録して、 FA-9500 または FA-9520 のページから 取扱説明書/各種資料をダウンロードしてください。 https://www.for-a.co.jp/

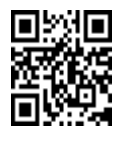

# 背面コネクター 未使用 AC コードクランプ受け穴 FA-9500/FA-9520を制御する LAN 端子です。 RATING LABEL ふし AC 電源コネクター アース

# 2.AC コードクランプを取り付ける

ACコードを接続したら、ACコードが筐体から抜けるのを防ぐためにクランプを取り付けます。ラックに組 み込む前に取り付けてください。

- 1) AC コードクランプのアンカー部分を筐体に向けた状態で、電源ケーブルを AC コードクランプの輪に 通します。
- 2) AC コードクランプのアンカー部分を AC IN 上の穴に差し込みます。
- 3) AC コードクランプの輪を軽く締め付けます。
- 4) 電源ケーブルを AC IN に差し込みます。
- 5) ベルトを押さえながら、ACコードクランプの輪を電源ケーブルの根元までスライドさせます。
- 6) 再度 AC コードクランプの輪を強く締め付け緩みが無いことを確認します。
- 7) 電源ケーブルを軽く引っ張り電源ケーブルが抜けないことを確認します。

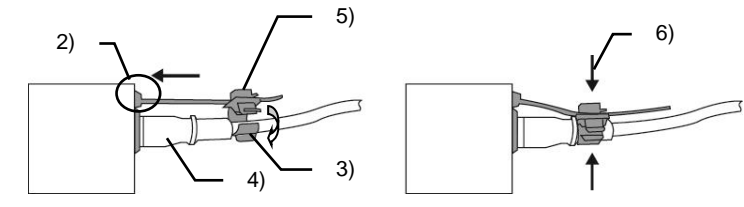

操作を始める前に、前面の LOCK ボタンが緑点灯または、消灯していることを確認してください。 LOCK ボタンがオレンジ点灯中は、前面パネルがロック状態で操作できません。前面の LOCK ボタ ンを長押してロックを解除してください。

※全ての接続を完了させてから、電源を入れてください。

## 使用上の注意

- 指定電圧以外の電源電圧は使用しないでください。
- 必ずアースをとってください。
- 電源コードのプラグおよびコネクターはしっかりと差し込んでください。
- 内部設定を行う場合は必ず電源を切ってから操作してください。
- パネルやカバーを外したままで保管や使用をしないでください。
- 高温多湿、塵埃が多い、振動がある場所などには設置しないでください。火災や感電の原因に なることがあります。
- 内部に水や異物を入れないでください。万一入った場合は、すぐ電源を切り、電源コードや接続 コードを抜いて内部から取り出すか、販売代理店、サービスセンターへご相談ください。
- 電源が入らない、異臭がする、異常な音が聞こえるときは、すぐに電源を切り、販売代理店、サ ービスセンターまでご連絡ください。

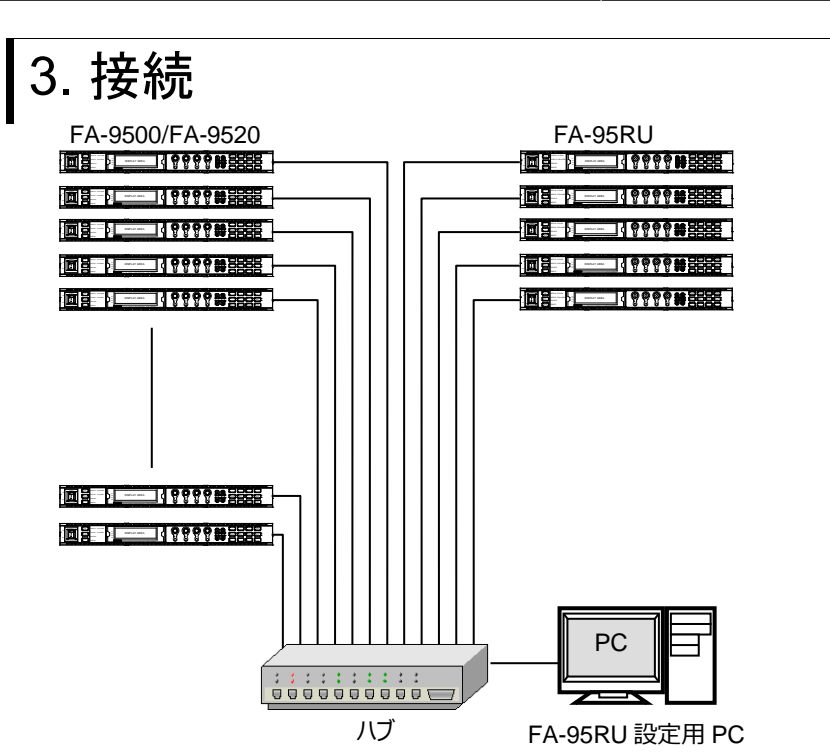

パソコンの WEB ブラウザーを開き、アドレスに http://192.168.0.100/(工場出荷時設定)と入力し

ワードを安全ではない方法で述

0K +++>th

ます。下記の Information 画面が PC の WEB 画面上に表示されます。 Network Settings をクリックすると認証 Window が表示されます。(初回のみ)

| FA-95RU               | Unit Information                |                                           |
|-----------------------|---------------------------------|-------------------------------------------|
| The ound              | Serial Number: 14230001         |                                           |
| Information           | FPGA Version : 1.00             |                                           |
| Network Settings      | Soft Version : 1.00             |                                           |
| User Account Settings | Network Information             |                                           |
| Unit ID Assignment    | IP Address : 192.168.0.100      |                                           |
| Event Naming          | Subnet Mask : 255.255.255.0     | 192.168.0.100 小器廠                         |
| Backup & Restore      | MAC Address : 00-10-B1-07-50-01 | - A                                       |
| Restart               | TCP Port Number : 50010         | FA-95RU (0)%-)1- 1921(880100              |
|                       | Connection Status               | 参告 このサーバーは、ユーザー名と/<br>することを要求しています (安全な物) |
|                       | Mode : FA-9500 Mode             | 2-7-80) 🖸 105                             |
|                       | Status : Connect                | (137-19月) *******                         |
|                       | Unit ID : 1                     | □/00-                                     |
|                       | Host Address : 192.168.0.10     |                                           |
|                       | Onic Name . PA-9500             | (                                         |

ユー パスワード: foranetwork

### 認証に成功すると下記 Network Setting ダイアログウィンドウが表示されます

| EA 95DII              | Network                                | Settings     |
|-----------------------|----------------------------------------|--------------|
| FA-JUNU               | IP Address: 1                          | 92.168.0.100 |
| Information           | Subnet Mask: 2                         | 55 255 255 0 |
| Network Settings      | Default Gateway:<br>TCP Port Number: 5 | 0010         |
| User Account Settings |                                        |              |
| Unit ID Assignment    |                                        |              |
| Event Naming          |                                        |              |
| Backup & Restore      | Subr                                   | mit          |
| Restart               |                                        |              |

ネットワークシステムに合った IP アドレスを設定してください。 設定したら、Submit をクリックし、Restart をクリックします。 Restart ウィンドウが開きますので、Restart をクリックしてください。 リスタートが完了すると設定が反映されます。

## Unit ID Assignme lackup & Re

FA-95RU

|        | Unit 4 . |    |
|--------|----------|----|
| estore | Unit 5   |    |
|        | Unit 6   |    |
|        | Unit 7 : |    |
|        | Unit 8   |    |
|        | Unit 9   | 1  |
|        | Unit 10: |    |
|        | Unit 11: |    |
|        | Unit 12  |    |
|        | Unit 13: |    |
|        | Unit 14: |    |
|        | Unit 15  |    |
|        | Unit 16  | 1  |
|        | Unit 17: |    |
|        | Unit 18  |    |
|        | Unit 19  |    |
|        | Unit 20: |    |
|        |          | 6  |
|        |          | IS |

登録する場合は、Unit Name も設定します。

# ユニット ID セレクトモードでの接続 UNIT ID SEL メニューが表示されます。)

|    | UNIT    | ΙD    | SEL   | 801 |
|----|---------|-------|-------|-----|
| ΜU | ID:     | 1     |       |     |
|    | . 1 0 7 | 1 C O | 0 1 0 |     |

IP:192.168.0.10 NAME:NO Name F3:SET F4:CANCEL

CANCEL を押すと設定前の状態に戻ります。

# IP アドレスセレクトモードでの接続

MU SELECT ボタンを押し UNIT ID SEL メニューが表示された状態から、下シングルの矢印ボタンを 押します。IP ADDR SEL メニューが表示されます。

|   |   |   | Ι | Ρ |   | A | D | D | R |   | S | Е | L |   |   |   | 8 | 0 | 2 |  |
|---|---|---|---|---|---|---|---|---|---|---|---|---|---|---|---|---|---|---|---|--|
| I | Ρ | : | 1 | 9 | 2 |   | 1 | 6 | 8 |   |   |   | 0 |   | 1 | 0 |   |   |   |  |
| N | А | М | Е | : | F | А | - | 9 | 5 | 2 | 0 |   |   |   |   |   |   |   |   |  |
| F | 3 |   | U | Ν | Ι | т | Y |   | S | Е | т |   |   |   |   |   |   |   |   |  |
| F | 4 |   | U | Ν | Ι | т | Y |   | С | А | Ν | С | Е | L |   |   |   |   |   |  |

コントロール F1~F4 を回し、接続したい FA-9500/FA-9520の IP アドレスを設定します。 F3の UNITY スイッチ(SET)を押すと、選択した IP アドレスの FA-9500/FA-9520 との接続を開 始します。接続を開始すると自動で CONNECT STATE メニューに移動します。 選択を途中でやめる場合は、F4のUNITYスイッチ(CANCEL)を押します。 CANCELを押すと変更前の状態に戻ります。IP アドレスセレクトモードでも、MU ID で登録した名前 のIPアドレスと一致した場合名前が表示されます。

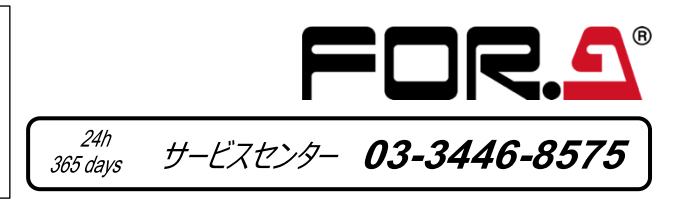

## FA-9500/FA-9520 を登録する

Unit ID Assignment をクリックすると下記ダイアログウィンドウが表示されます。

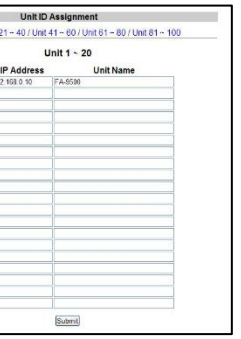

MU ID の 1~100 に FA-9500/FA-9520 の IP アドレスを設定します。設定時に表示させたい名前を

設定後、Submit をクリックします。(電源の再起動をしなくても設定は反映されます。)名前は、半 角 15 文字までの英数字を入力しください。全角文字を入力しないでください。

# 4. FA-9500/FA-9520との接続

FA-9500/FA-9520 との接続には、ID 番号 1~100 で選択するユニット ID セレクトモードと、FA-9500/FA-9520の IP アドレスを指定して選択する IP アドレスセレクトモードの 2 つの方法があります。

MU SEL ボタンを押すと UNIT ID SEL メニューが表示されます。

(FA-9520と接続している場合は、FS SELECT メニューが表示されますので、下矢印ボタンを押すと

コントロール F1 を回し、MU ID1~100 を選択し接続したい FA-9500/FA-9520 を選択します。 MU ID 選択中は、登録されている IP アドレスと Unit Name が表示されます。

F3の UNITY スイッチ (SET) を押すと、コントロール F1 で選択した FA-9500/FA-9520 との接続を 開始します。接続を開始すると自動で CONNECT STATE メニューに移動します。選択を途中でや める場合は、F4のUNITYスイッチ(CANCEL)を押します。

# FA-95RU

# **Quick Setup Guide**

## Packing list

FA-95RU (1), Quick Setup Guide (This guide), AC cord (1), AC cord retaining clip (1 set), Rack mount bracket set (1 set)

Operation by the FA-95RU is ineffective, except for the ability to change its own settings, unless it is connected to an FA-9500/FA-9520. One FA-9500/FA-9520 unit can be controlled by up to 5 units of FA-95RU maximum.

Visit the FOR-A website, register your email address and download manuals and other documents from FA-9500 or FA-9520 pages.

https://www.for-a.com/

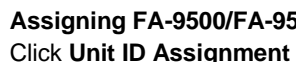

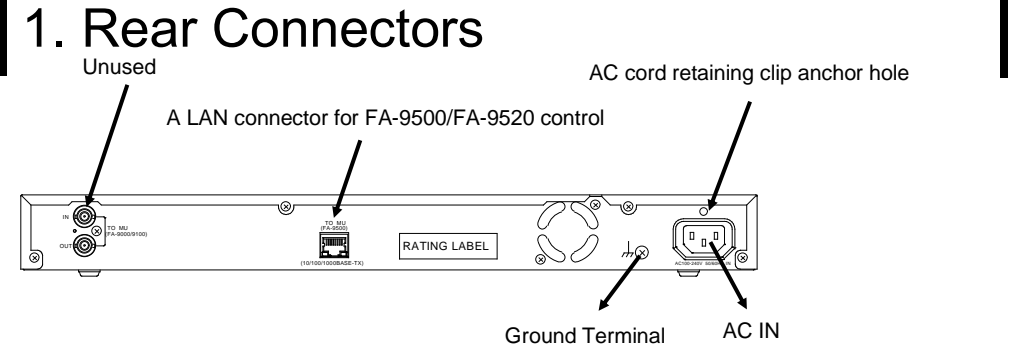

# 2. Installing the AC Cord Retaining Clip

After connecting the AC cord, secure the AC cord with the supplied ladder strap/retaining clip assembly to prevent accidental removal from the FA-9500. Be sure to install the AC cord retaining clip before mounting the unit into a rack.

- 1) Wrap the retaining clip around the AC cord. (with the anchor of the ladder strap toward the unit.)
- 2) Insert the anchor into the hole above the AC IN socket.
- 3) Lightly fasten the clip around the AC cord.
- 4) Plug in the power cord.
- 5) Slide the clip on the ladder strap toward the plug.
- 6) Fasten the clip tightly.
- 7) Gently pull on the AC cord to ensure it is secured.

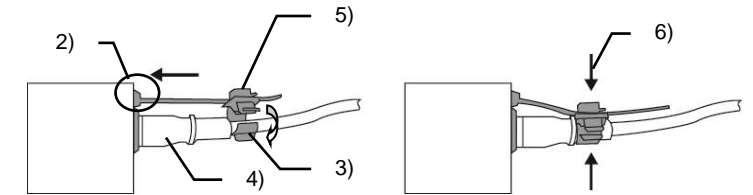

Make sure that the LOCK button LED on the front panel is lit green or unlit before starting an operation. If LOCK button LED is lit orange, all operations on the front panel except the LOCK button are disabled. Press and hold the LOCK button to unlock the operations.

Complete connections before turning the power of the unit on.

## Precautions

- Operate the unit only at the specified supply voltage.
- Ensure the unit is properly grounded at all times.
- Ensure the power cord and connectors are firmly connected.
- Do not access circuitry with power applied to the unit.
- Unit should not be operated or stored with the cover, panels, and/or casing removed.
- Unit should not be operated or stored in a humid, dusty, etc. environment. Doing so could result in fire or electrical shock.
- Do not allow fluids, metal fragments, or any other foreign objects to enter the unit. If foreign matter does enter the unit, turn the power off and disconnect the power cord immediately. Remove the material or contact your authorized service representative.
- If you notice any strange smells or noises coming from the unit, turn the power off immediately, disconnect the power cord, then contact your authorized service representative.

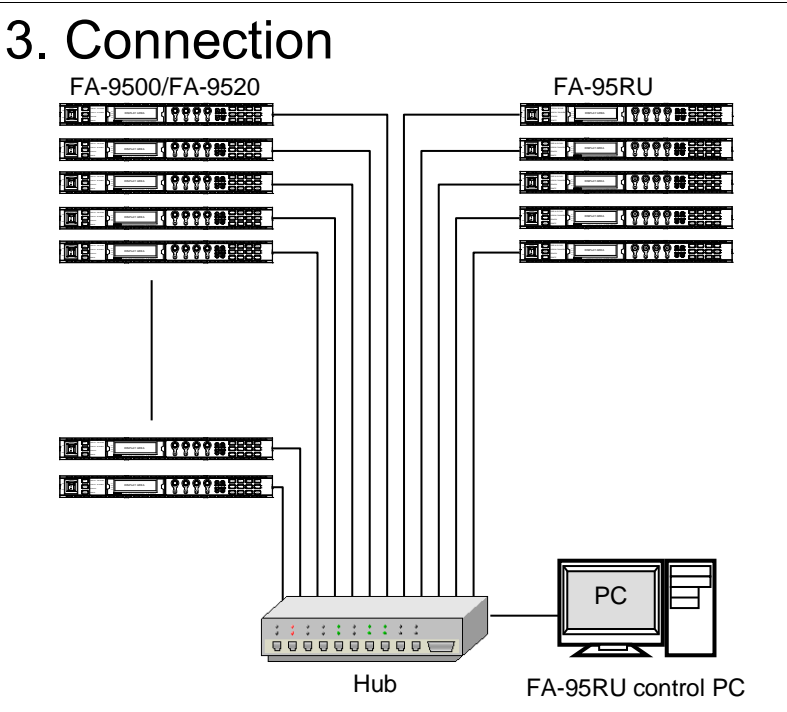

Open a web browser on the connected computer, and enter the address http://192.168.0.100/ (factory default setting) in the address bar. The Information window as shown below appears. Click Network Settings. The authentication dialog box appears. (Only the first time)

| FA-95RU                                                           | Unit Information                                                                                                    |                                                                                          |
|-------------------------------------------------------------------|----------------------------------------------------------------------------------------------------|------------------------------------------------------------------------------------------|
| nformation<br>letwork Settings                                    | Serial Number : 14230001<br>FPGA Version : 1.00<br>Soft Version : 1.00                                                                              |                                                                                          |
| Jser Account Settings                                             | Network Information                                                                                                    |                                                                                          |
| Unit ID Assignment<br>Event Naming<br>Backup & Restore<br>Restart | IP Address : 192.168.0.100<br>Subnet Mask : 255.255.255.0<br>Default Gateway : Unused<br>MAC Address : 00-10.81.07-50-01<br>TCP Port Number : 50010 | 192.168.0.100 へ 業終<br>ディージョー<br>ディージョー 192.168.0.100 CZ<br>ディージー<br>第1:001-バーム ユージーを少けたフ |
|                                                                   | Mode: FA-9500 Mode<br>Status : Connect<br>Unit ID : 1<br>Host Address : 192.168.0.10<br>Unit Name : FA-9500                                         | すっ」ためアレスはすびますの学校構成社<br>ユーザー名引い (1995年)<br>パロワード的:<br>ロノロワード的:                            |

Enter your user name and password. User name: fa95ru Password: foranetwork

If the authentication is successful, the Network Settings page as shown below appears.

| EA 95DII              | Network Settings                        |              |  |  |  |  |
|-----------------------|-----------------------------------------|--------------|--|--|--|--|
| FA-JUNU               | IP Address: 1                           | 92.168.0.100 |  |  |  |  |
| Information           | Subnet Mask: 2                          | 55 255 255 0 |  |  |  |  |
| Network Settings      | Default Gateway:<br>TCP Port Number: 50 | 0010         |  |  |  |  |
| User Account Settings |                                         |              |  |  |  |  |
| Unit ID Assignment    |                                         |              |  |  |  |  |
| Event Naming          |                                         |              |  |  |  |  |
| Backup & Restore      | Subr                                    | mit          |  |  |  |  |
| Restart               |                                         |              |  |  |  |  |

Set an appropriate IP address for your network. After completing the settings, click Submit, and then click Restart. The Restart page appears. Click Restart in the page. The settings take effect after the restart is completed.

## Assigning FA-9500/FA-9520 units Click Unit ID Assignment to open the page as shown below.

| FA-95RU               | Unit ID Assig                            |              |         |  |  |  |  |  |  |  |  |
|-----------------------|------------------------------------------|--------------|---------|--|--|--|--|--|--|--|--|
|                       | Unit 1 - 20 / Unit 21 - 40 / Unit 41 - 6 |              |         |  |  |  |  |  |  |  |  |
| Information           |                                          |              | Ilail d |  |  |  |  |  |  |  |  |
| Network Settings      |                                          |              | Unit    |  |  |  |  |  |  |  |  |
| User Account Settings | IP Address                               |              |         |  |  |  |  |  |  |  |  |
| 0.000 0.0000          | Unit 1                                   | 192 168 0 10 | FA-9    |  |  |  |  |  |  |  |  |
| Unit ID Assignment    | Unit 2                                   |              |         |  |  |  |  |  |  |  |  |
| Event Naming          | Unit 3 :                                 |              | _       |  |  |  |  |  |  |  |  |
| Backup & Doctors      | Unit 4                                   |              |         |  |  |  |  |  |  |  |  |
| Daturup & Nesitire    | Unit 5                                   |              | _       |  |  |  |  |  |  |  |  |
| Restart               | Unit 6                                   |              |         |  |  |  |  |  |  |  |  |
|                       | Unit 7                                   |              |         |  |  |  |  |  |  |  |  |
|                       | Unit 8                                   |              |         |  |  |  |  |  |  |  |  |
|                       | Unit 9                                   |              |         |  |  |  |  |  |  |  |  |
|                       | Unit 10:                                 |              |         |  |  |  |  |  |  |  |  |
|                       | Unit 11                                  |              |         |  |  |  |  |  |  |  |  |
|                       | Unit 12                                  |              |         |  |  |  |  |  |  |  |  |
|                       | Unit 13.                                 |              |         |  |  |  |  |  |  |  |  |
|                       | Unit 14.                                 |              |         |  |  |  |  |  |  |  |  |
|                       | Unit 15:                                 |              |         |  |  |  |  |  |  |  |  |
|                       | Unit 16                                  |              |         |  |  |  |  |  |  |  |  |
|                       | Unit 17                                  |              |         |  |  |  |  |  |  |  |  |
|                       | Unit 18                                  |              |         |  |  |  |  |  |  |  |  |
|                       | Unit 19.                                 |              | 1       |  |  |  |  |  |  |  |  |
|                       | Unit 20                                  |              |         |  |  |  |  |  |  |  |  |

mode. Unit names can also be set.

# 4. Connecting to the FA-9500/FA-9520

There are two ways to connect to the FA-9500/FA-9520; one is in Unit ID Selection mode, which allows you to connect an FA-9500/FA-9520 by selecting an ID from among 100 ID numbers, and the other is in IP Address Selection mode, which allows you to connect an FA-9500/FA-9520 by specifying an IP address.

## Unit ID Selection Mode

Pressing the MU SEL button opens the UNIT ID SEL menu. (If the FA-95RU is connected to an FA-9520, the FS SELECT menu will be displayed. Press the single down-arrow button to open the UNIT ID SEL menu.)

| The single down-arrow button to open the UNIT IL | JOEL |
|--------------------------------------------------|------|
| UNIT ID SEL 801                                  |      |
| MU ID: 1                                         |      |
| IP:192.168.0.10                                  |      |
| NAME:NO Name                                     |      |
| F3:SET F4:CANCEL                                 |      |
|                                                  |      |

Turn F1 and select the FA-9500/FA-9520 to be connected from MU IDs 1 through 100. The IP address and unit name will be displayed for each MU ID. (See section 8-4. "Unit ID Assignment" for details on IP address and unit name settings.) Press the UNITY button under F3 (SET) to establish a connection with the selected FA-9500/FA-9520 using F1. The CONNECT STATE menu appears when connection is initiated. To cancel the selection, press the UNITY button under F4 (CANCEL). Cancelling the connection returns the settings to their last state before change.

# **IP Address Selection Mode**

Press the MU SELECT button. The UNIT ID SEL menu appears. Then, press the single down-arrow button. The IP ADDR SEL menu appears

| · ~·   |     |           |    |       |      |     |      | ~~~~~ |     |
|--------|-----|-----------|----|-------|------|-----|------|-------|-----|
|        |     | ΙP        | AI | D D R | S    | ΕL  |      | 8 (   | ) 2 |
|        | IP: | 19        | 2. | 168   |      | 0   | . 10 | )     |     |
|        | ΝΑΜ | Е:        | FΑ | -95   | 20   | )   |      |       |     |
|        | F 3 | UΝ        | IT | Y S   | ΕT   | -   |      |       |     |
|        | F 4 | UΝ        | IT | Y C   | AN   | CEL | L    |       |     |
| ما د س |     | ا ما ال م |    |       | A 05 |     | 0500 |       |     |

F4.

Press the UNITY button under F3 to establish connection with the FA-9500/FA-9520 of the selected IP address. The CONNECT STATE menu will then appear. To cancel the selection, press the UNITY button under F4 (CANCEL). Cancelling the connection returns the settings to their last state before change. The MU ID name will be displayed under NAME if there is a name assigned to the IP address.

| 0                                                    |                    |                                  |
|------------------------------------------------------|--------------------|----------------------------------|
| nation                                               |                    |                                  |
| 2.168.0.100<br>5.255.255.0<br>used<br>10-B1-07-50-01 | 192163.0100        | 1 ##                             |
| 010                                                  | FA-95RU のサーバ<br>す。 | - 1821682100 (332-9-86/00-9<br>2 |
| tatus                                                | 学ることを要求してい         | ます 使生な難使を使わない基本的な認識              |
| 9500 Mode                                            | ユーザー名の             | 🖸 talifiru                       |
| nnect                                                | 1925-19(2)         | **********                       |
|                                                      |                    | □/0.7~ド#記録#38®                   |

OK キャンセル

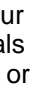

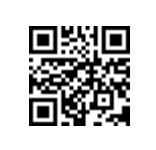

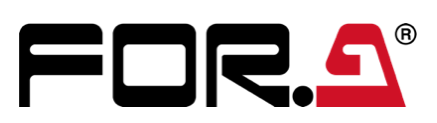

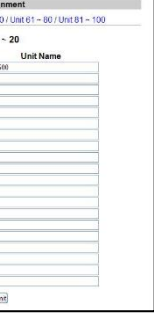

Enter FA-9500/FA-9520 IP addresses to select units to be connected in Unit ID selection

After assigning IP addresses, click Submit. (The assignments are effective without rebooting.) Unit names can be set with up to 15 alphanumeric characters.

Enter the IP address of the FA-9500/FA-9520 to be connected using control knobs F1 to